| MSO365        | 01 – MSO365                                                                                                    |
|---------------|----------------------------------------------------------------------------------------------------|
| Enquadramento | Este guia descreve o procedimento de instalação do software Office 365 (OneDrive, Excel, Word, Powerpoint e outros) no seu dispositivo Windows                              |
| Ambiente      | Windows                                                                                                    |
| Requisitos    | Sistema operativo Windows 8, 10 ou 11 com uma ligação à Internet ativa<br>NOTA: <u>Deverá desinstalar todas as versões anteriores do Office para a instalação do MSO365</u> |
| 1.            | Aceder diretamente ao portal do Microsoft 365 em www.office.com                                                                                                    |
| 2.            | Iniciar sessão na conta Microsoft                                                                                                    |
|               | Sign in $(A_{+})$                                                                                                    |
|               | Efetue a autenticação ( <u>login@uminho.pt</u> ) da Microsoft                                                                                                    |
|               |                                                                                                    |
|               | Microsoft                                                                                                    |
|               | Pick an account                                                                                                    |
|               | ······                                                                                                    |
|               | A, ρ, εx, ε, α)@uminho.pt                                                                                                    |
|               | Use another account                                                                                                    |
|               | Utilize <u>as suas credenciais</u> da Universidade do Minho para o início de sessão                                                                                         |
|               | Escreva o seu login e password<br>Login<br>Password<br>Password<br>Recuperação/ alteração password<br>Lembrar o meu acesso                                                  |
|               |                                                                                                    |

| 3. | Depois de aceder à sua conta Microsoft clique no botão para instalação da aplicação (lado superior direito da página) e escolher o Microsoft 365 apps.                                                                                                    |
|----|----------------------------------------------------------------------------------------------------|
|    | Install apps ~                                                                                                    |
|    | ↓       Microsoft 365 apps         ↓       Includes Outlook, OneDrive for Business,         Word, Excel, PowerPoint, and more.         →       Other install options         →       Select a different language or install other apps available with your subscription.                                                                                                    |
| 4. | O instalador do Office 365 deverá começar a ser transferido automaticamente, caso contrário poderá ser-lhe pedido que autorize o início da transferência                                                                                                    |
|    | Descarregamentos       C       Q        ↓         Image: Comparison of the second second secon |
| 5. | Após o download, localize o ficheiro de instalação e execute-o clicando duas vezes. Siga as<br>instruções fornecidas pelo assistente de instalação para concluir o processo de instalação do<br>Microsoft 365.                                                                                                    |
|    | Microsoft Please stay online while Microsoft 365 and Office downloads We'll be done in just a moment.                                                                                                    |
|    | Aguarde a conclusão da instalação: O assistente de instalação instalará o Microsoft 365 no seu                                                                                                    |
|    | computador. Aguarde a conclusão do processo.                                                                                                    |
|    | Apos a conclusao da Instalação, pode abrir as aplicações do Microsoft 365 e começar a utilizar as funcionalidades e aplicações do pacote de produtividade.                                                                                                    |
|    |                                                                                                    |